## **Change Name**

If you wish to change your name on your commission, you can do so by following the steps below.

**NOTE:** If you are commissioned as both a traditional AND on online notary, this name change request will change the name on both commissions. For online notaries, you will also be directed to update your digital seal/digital certificate.

| ★                                                                                                    |                                                                                      | Notary + (                                                                                                    |   |
|----------------------------------------------------------------------------------------------------|--------------------------------------------------------------------------------------|----------------------------------------------------------------------------------------------------|---|
| N Notary                                                                                                    |                                                                                      | Select a Value<br>Voluntary Surrender Traditional Commission                                                                                                    |   |
| Welcome,                                                                                                    | Ľ                                                                                    | Change Name Change Address Update Surety Bond                                                                                                    |   |
| Commission<br>My Information<br>My Submissions<br>My Commission History<br>Notary Self Service<br>Apply or Renew Commission<br>Apply for Online Commission<br>Manage Commission<br>Complaints | Get Started<br>For more information ab<br>Applicant<br>What would you like<br>to do? | Update Digital Certificate<br>Request a Replacement Traditional Commission<br>Dequest a Replacement Online Commission<br>Lost/Destroyed Notary Materials<br>Change Name | ] |
| Manage Complaints<br>Pending Complaints                                                                                                    |                                                                                      |                                                                                                    |   |

- 1. Click Manage Commission from the Notary Self Service options.
- 2. At the prompt, What would you like to do? Select the Change Name option and click Start.

| Notary Information   | Notary Informatio                                      | n                      |                            |                        |                       |                                    |
|----------------------|--------------------------------------------------------|------------------------|----------------------------|------------------------|-----------------------|------------------------------------|
| Statements           | You are changing the name un<br>approval of this form. | der which you are auth | orized to perform notariza | tions; this must be yo | ur legal name. You wi | Il be issued a new commission upon |
| Rider or Endorsement | Legal Name                                             |                        |                            |                        |                       |                                    |
| ta dana              | First Name 🕢 *                                         | Middle Nan             | e                          | Last Name *            |                       | Suffix                             |
| eview                |                                                        |                        |                            |                        |                       | Select a Value                     |
|                      | Post Office Address                                    |                        |                            |                        |                       |                                    |
| ау                   | Туре 🕢*                                                |                        |                            |                        |                       |                                    |
|                      | Home O Publ                                            | ic O                   |                            |                        |                       |                                    |
|                      |                                                        |                        |                            |                        |                       |                                    |
|                      | Street *                                               |                        |                            |                        |                       | Suite or Apt                       |
|                      | 123 Main St                                            |                        |                            |                        |                       |                                    |
|                      | City*                                                  |                        | State *                    | Zip *                  | County*               |                                    |
|                      | Austin                                                 |                        | TX •                       | 78722                  | Travis                |                                    |
|                      | ~Current Notary I                                      | nformation             |                            |                        |                       |                                    |
|                      | Notary ID                                              |                        | Mailing Address            |                        | Commissio             | n Expires                          |
|                      |                                                        |                        | 123 Main St. #. Austin, T  | 78722                  | 10/28/2028            | •                                  |
|                      | 936                                                    |                        |                            |                        |                       |                                    |

Fill out your Notary Information with the Legal Name for the name change. Enter your Post
Office Address information, and click Next. The Current Notary Information section located
near the bottom of the webpage displays your existing notary record information.
Click Next to continue.

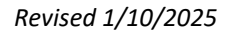

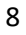

| *                                                                  |                                                                                                    | Notary 🗸 🛑 |
|--------------------------------------------------------------------|----------------------------------------------------------------------------------------------------|------------|
| Notary > Notary Application                                        | or Change of Name as a Texas Notary Public                                                                                                    |            |
| Notary Information Statements Rider or Endorsement Review Sign Pay | Statements Statement Regarding Commission Statement Regarding Commission has been destroyed and will perform all future acts under the name specified above. Building in longer have my original notary public commission and will perform all future acts under the name specified above. |            |
| CANCEL BACK                                                        |                                                                                                    | NEXT       |
|                                                                    |                                                                                                    |            |

4. Read the following **Statements** and select the option that is true and correct regarding your notary public commission status and click **Next**.

| $\star$                                                                       | Notary + 🕘                                                                                                    |
|-------------------------------------------------------------------------------|----------------------------------------------------------------------------------------------------|
| Notary > Notary Application                                                   | r Change of Name as a Texas Notary Public                                                                                                    |
| Notary Information<br>Statements<br>Rider or Endorsement<br>Re<br>Sign<br>Pay | Rider or Endorsement Please submit a copy of your rider or endorsement from the bonding company that executed your original bond: this document must state your current commission name and indicate the name you are changing to. Upload Rider Form: *  De Drop Fies here |
| CANCEL BACK                                                                   | TEAT                                                                                                    |

5. Upload a digital copy of the Rider or Endorsement from the bonding company that guarantees your notary public commission by either clicking the Upload button or drag/drop the file into the space provided. Be sure to upload the document(s) that identify both your current legal name and the legal name change for your notary public commission, and click Next.

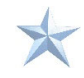

| ٢                          |                                                    |                                                                 |                                            | Να                                              | tary 🗸 ( |
|----------------------------|----------------------------------------------------|-----------------------------------------------------------------|--------------------------------------------|-------------------------------------------------|----------|
| ntary > Notary Application | r Change of I                                      | Name as a Texas Notary Pu                                       | blic                                       |                                                 |          |
| Notary Information         | Review<br>Application                              |                                                                 |                                            |                                                 |          |
| ider or Endorsement        | Application<br>Form Number                         | Application for Change of Name as a Texas Notary Public<br>2305 |                                            |                                                 |          |
| teview                     | Notary Informatio                                  | n                                                               |                                            |                                                 |          |
| ilgn<br>Pay                | New Name<br>New Mailing Address                    | Home - 123 Main St, Austin, TX 78722, Travis                    | Current Name<br>Current Mailing<br>Address | Home - 123 Main St, #, Austin, TX 78722, Travis |          |
|                            | Statements<br>Statement<br>Regarding<br>Commission |                                                                 |                                            |                                                 |          |
|                            | Rider or Endorsem                                  | ent                                                             |                                            |                                                 |          |
|                            | Rider Form<br>Documents                            | General<br>PDF - 11.45 MB                                       |                                            |                                                 |          |
| ANCEL BACK                 |                                                    |                                                                 |                                            |                                                 | NE       |
|                            |                                                    |                                                                 |                                            |                                                 |          |

6. Carefully review your entries to assure the accuracy of the **Notary Information**, **Rider or Endorsement**, and uploaded documents. Click **Next** to continue.

| Notary > Notary Application Application for Change of Name as a Texas Notary Public  Notary Information Statements Statements Certify that the information provided in this application for Texas notary public name change is true and correct and that I am not disqualified by law or any other reason | *                                                                                                |                                                                                                    | Not                                                                                                    | tary 🕶 🛑  |
|----------------------------------------------------------------------------------------------------|--------------------------------------------------------------------------------------------------|----------------------------------------------------------------------------------------------------|----------------------------------------------------------------------------------------------------|-----------|
| Notary Information         Sign           Statements         Execution           I cortify that the information provided in this application for Texas notary public name change is true and correct and that I am not disqualified by law or any other reason                                            | Notary > Notary Application<br>Application for                                                   | Change of Name as a Texas N                                                                                                    | otary Public                                                                                                |           |
| Rider or Endorsement     bate     Signature*       Oct 29, 2024     Oct 29, 2024                                                                                                    | Notary Information<br>Statements<br>Rider or Endorsement<br>Review<br>Sign<br>Pay<br>CANCEL BACK | Sign<br>Execution<br>I.certify that the information provided in this application for Texas<br>from holding the office of a notary public.<br>Date<br>Oct 29, 2024 | : notary public name change is true and correct and that I am not disqualified by law or any oth Signature* | er reason |

7. Confirm your understanding of the **Execution** statement by typing your full legal name into the Signature box provided and click **Next**.

| t                                  |                                             | Notary • |
|------------------------------------|---------------------------------------------|----------|
| Notary > Notary Application        | r Change of Name as a Texas Notary Public   |          |
| Notary Information                 | Pay<br>Click Submit to continue to payment. |          |
| Statements<br>Rider or Endorsement |                                             |          |
| Sign                               |                                             |          |
| ANCEL BACK                         |                                             | SUBM     |
|                                    |                                             |          |
|                                    |                                             |          |
|                                    |                                             |          |
|                                    |                                             |          |

8. On the Pay screen, click **Submit** to submit a payment for the fee.

| completing payment, you give us permission to debit you<br>thorization for any additional unrelated debits or credits to | r account for the total amount due. This is permission for a single transaction only, and does not p<br>o your account. | rovide          |
|----------------------------------------------------------------------------------------------------|----------------------------------------------------------------------------------------------------|-----------------|
| tem                                                                                                    |                                                                                                    | Total           |
| Notary Application ID 413   Kim Steg   Application fo                                                                    | r Appointment as Texas Notary Public by Escrow Officer Residing in Adjacent State                                       | \$21.00         |
|                                                                                                    | Subtotal:<br>Service Fee (2.7%)                                                                                         | \$21.0<br>\$0.5 |
|                                                                                                    | Total:                                                                                                    | \$21.5          |
|                                                                                                    | <b>•</b> Note: Your credit card will be charged 21.57, which includes an additional 2.70% served                        | vice fee of 0.5 |

9. Click Proceed to Payment to enter your payment details.

| Credit card deleted.           |                             |                                    |
|--------------------------------|-----------------------------|------------------------------------|
| Customer<br>9B7F285 - Kim Steg | Transaction Amount<br>21.00 | Currency Code<br>USD               |
| Payment Method <del>*</del>    |                             | 2.7 % Service fee will be charged. |
|                                |                             | Fee Amount<br>0.57                 |
|                                |                             | Submit                             |

10. Click **New** to enter a new credit card payment method.

| Card Interface        |                                         |                                |
|-----------------------|-----------------------------------------|--------------------------------|
| Credit Card 🛠         | Card Type 🛠<br>VISA                     | Exp MM/YYYY 🔆<br>02 🗸 / 2028 🗸 |
| First Name 🗙          | Last Name 🛧                             | Address 🛠                      |
| City 🗙                | Country 🖈<br>United States of America 💟 | State 🛠<br>Texas               |
| Zip/Postal Code 🗙     | Phone Number                            | Email                          |
| Save For Me Back Save |                                         |                                |

11. On the Card Interface screen, enter the required credit card details and click Save. NOTE: If you would like to save this credit card to a "Wallet" that stores the information for you so that you do not need to rekey it for future use, click the Save for Me checkbox.

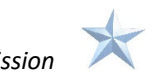

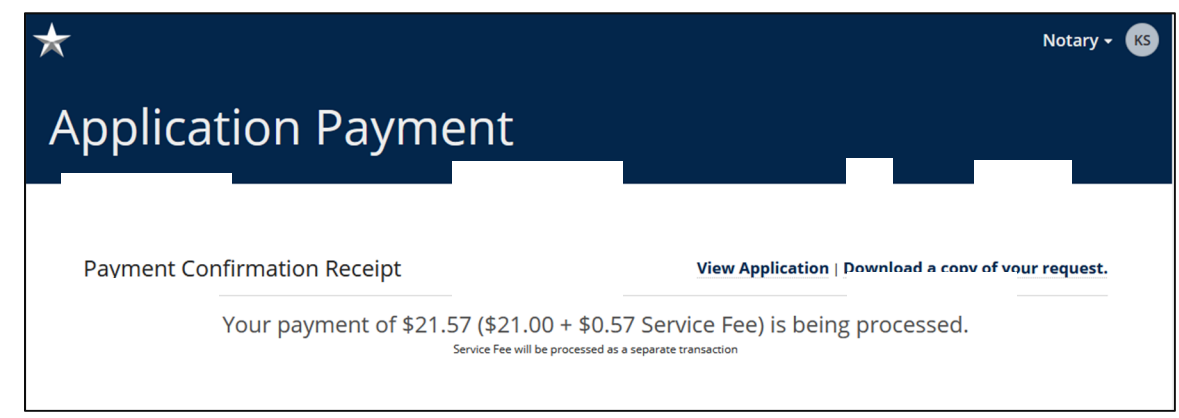

12. The **Application Payment** screen appears showing your receipt for payment.

## Change Address (Mailing and/or Email)

If you wish to change your address for your commission, you can do so by following the steps below.

| *                                                                                                    |                                                                            | Notary 🕶 🕘                                                                                                    |
|----------------------------------------------------------------------------------------------------|----------------------------------------------------------------------------|----------------------------------------------------------------------------------------------------|
| Notary                                                                                               |                                                                            | Selecta Value<br>Voluntary Surrender Traditional Commission                                                                                                    |
| Welcome,                                                                                             | (<br>                                                                      | Voluntary Surrender Online Commission Change Address Update Surety Bond Update Surety Bond Update Surety Bond                                                  |
| Commission<br>My Information<br>My Submissions<br>My Commission History                              | Get Started<br>For more information ab<br>Applicant<br>What would you like | Update Digital Certificate Request a Replacement Traditional Commission Request a Replacement Online Commission Lost/Destroyed Notary Materials Change Address |
| Notary Self Service<br>Apply or Renew Commission<br>Apply for Online Commission<br>Manage Commission | 10 00?                                                                     | START                                                                                                    |
| Complaints<br>Manage Complaints<br>Pending Complaints                                                |                                                                            |                                                                                                    |

- 1. Click Manage Commission from the Notary Self Service options.
- 2. At the prompt, What would you like to do? Select the Change Address option, and click Start.